## HOW TO SCAN DOCUMENTS USING AN IPHONE OR ANDROID

## Instructions for iPhone, iPad, or iPod touch

- 1. Open Notes
- 2. Select the new note icon  $\square$  in the bottom right corner of the screen
- 3. Select Camera 💽 then tap Scan Documents
- 4. Place your document in view of the camera
- 5. Take a picture. Adjust the corners and select keep scan
- 6. Continue to take pictures until all pages of the document are scanned
- 7. When all documents are scanned, tap Save
- 8. Select the three dots in the upper right corner. (•••)
- 9. Choose send a copy
- 10. Select your preferred email service and send to the assigned Multnomah County Eligibility Clinical Services Specialist or to idd@multco.us

## Instructions for an Android

- 1. Open the Google Drive app
- 2. Click the + sign in bottom right corner
- 3. Tap scan (picture of camera)
  - a. If this is your first time, click "allow app to use camera"
- 4. Take a photo of the document you'd like to scan, and press "OK"
- 5. Crop document if needed.
- 6. Click + icon to add additional pages to the document if needed.
- 7. When all pages are scanned, click "Save".
- 8. Change the title of the document to what you want it to be, and click "Save" again.
- 9. Open the pdf you'd like to share from your Google Drive
  - a. You may be able to find it more easily by clicking the three bar icon within the search bar at the top of the screen, and selecting "Recent"
- 10. Tap the three dot icon in the top right and select "Share"
- 11. Type in email of assigned Multnomah County Eligibility Clinical Services Specialist or to idd@multco.us
- 12. Or select send a copy, select email and then type in email of assigned Multnomah County Eligibility Clinical Services Specialist or to idd@multco.us

## Additional Options

- Take a photo of the documents using your camera and email the photos
  \*the photo needs to be high quality in order for our program to request records
- 2. Download a 3rd party free scanning application